# INSTRUCTIONS FOR UPLOADING DOCUMENTS THROUGH THE CaIJOBS MESSAGE CENTER

in order to Become A Member with Riverside County Workforce Development

#### Visit https://www.caljobs.ca.gov

## LOG INTO YOUR CaIJOBS ACCOUNT OR "REGISTER NEW USER" TO CREATE AN ACCOUNT

| C.cov CalJOBS | En Español        |             |           |
|---------------|-------------------|-------------|-----------|
|               | Username          | Passwoi     | 🔒 Sign In |
|               | Register New User | Forgot Pass | word?     |

## AFTER LOGGING INTO YOUR CalJOBS ACCOUNT,

### CLICK THE ENVELOPE TO GET YOUR MESSAGES

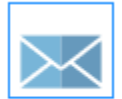

You have 236 new or unread messages.

## **OR**, CLICK LEFT MENU "MY RESOURCES", THEN "MY MESSAGES"

| My Individual<br>Workspace | Collob          |  |
|----------------------------|-----------------|--|
| My Dashboard               | Caleob          |  |
| How We Can Help You        | My Dashboard Ho |  |
| Directory of Services      |                 |  |
| My Resources               | My Messages     |  |

#### **OPEN MESSAGE, CLICK REPLY**

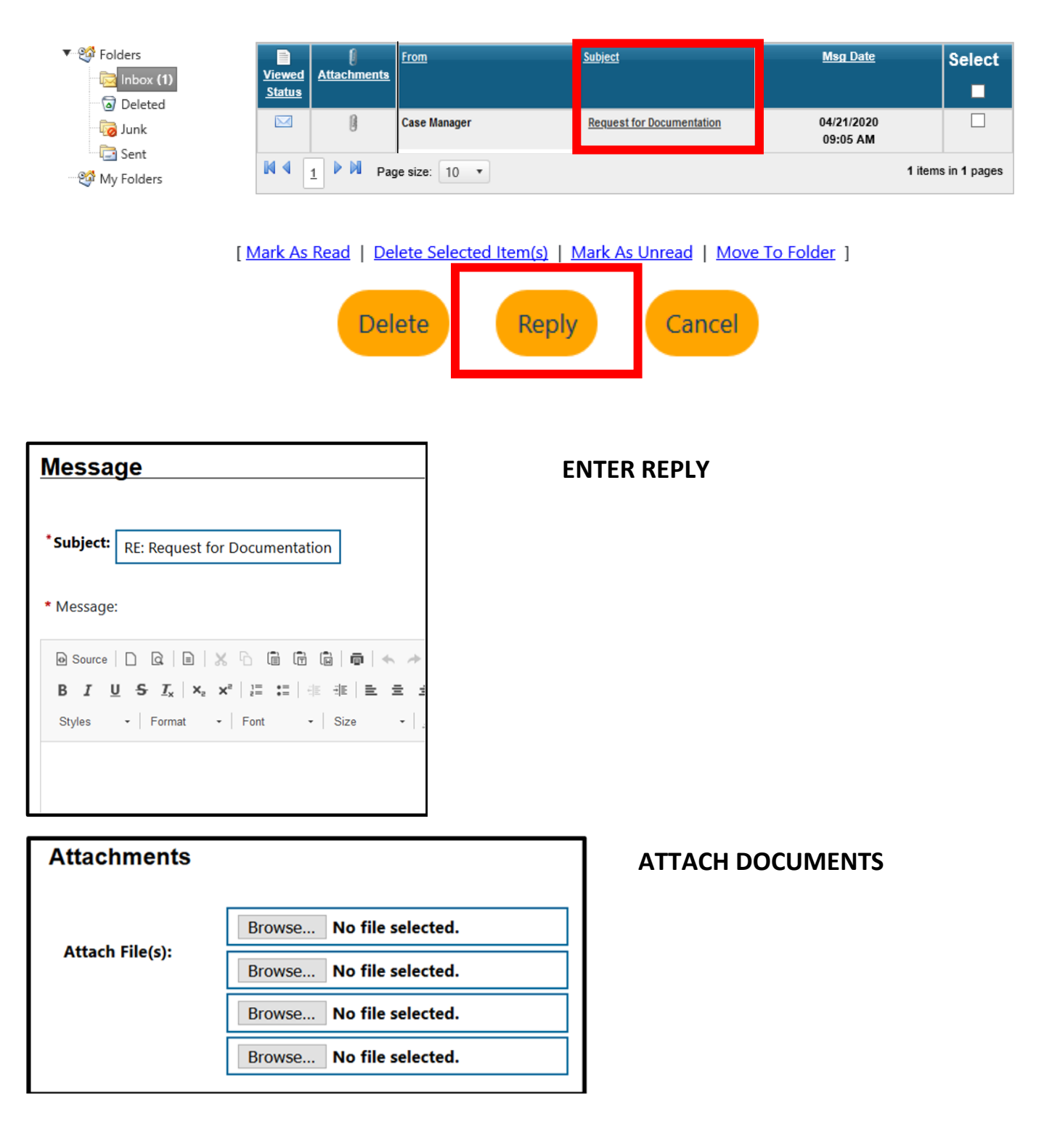

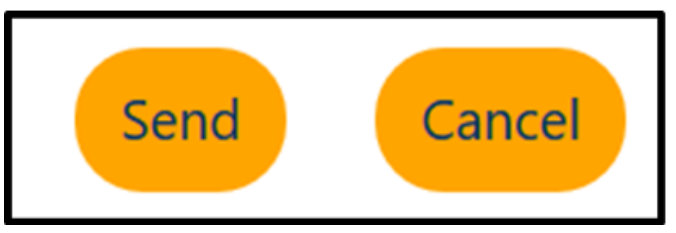

**CLICK SEND**